## HƯỚNG DẪN NỘP TIỀN HỌC PHÍ TRÊN VIETTELMONEY (Tên cũ là ViettelPay)

## 1. CÀI ĐẶT ỨNG DỤNG & ĐĂNG KÝ TÀI KHOẢN GÓI ĐÓNG HỌC PHÍ

# TH1: Sinh viên đã có tài khoản ViettelMoney thực hiện thanh toán tiền học theo Hướng dẫn tại Mục 3)

<u>TH2:</u> Sinh viên chưa có tài khoản Viettel Money hoặc tài khoản Viettel Money chưa được nhân viên của Viettel định danh thông tin thực hiện đăng ký thông tin theo Link: <u>https://bit.ly/HVChinhsach</u> để được hỗ trợ nâng cấp tài khoản và hướng dẫn cài đặt, thanh toán

### 2. NẠP TIỀN VÀO TÀI KHOẢN VIETTELMONEY

Có 2 cách nạp tiền vào ViettelMoney Cách 1: Liên kết ngân hàng (theo hướng dẫn hoặc bấm vào → <u>https://youtu.be/yI4Is46UmJA</u>

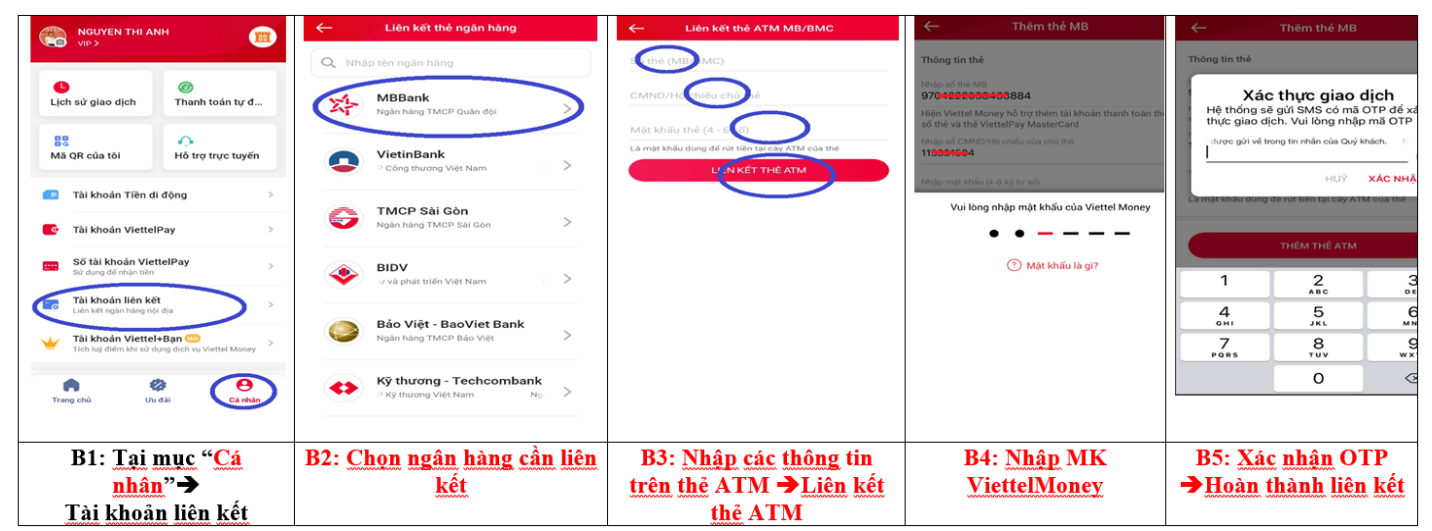

Nạp tiền từ nguồn liên kết (theo hướng dẫn: <u>https://youtu.be/H1YIRLDLn-A</u>

|                                                                                     | ← Nạp vào ViettelPay                                                                          | ← Chọn hình thức nạp                                                    | ← Xác nhận giao dịch                                                                            | TIN NHÂN bây giờ                                                                                       |
|-------------------------------------------------------------------------------------|-----------------------------------------------------------------------------------------------|-------------------------------------------------------------------------|-------------------------------------------------------------------------------------------------|----------------------------------------------------------------------------------------------------|
| Xem số dư ~ Nạp tiên                                                                | Số dư tài khoản Xem số dư 👁                                                                   | Nạp từ tài khoản liên kết                                               | Từ tài khoản                                                                                    | VIETTELPAY<br>Vui long nhap ma OTP 30221145 de xac thuc<br>giao dich nap tien tu the MB vao VIETTELPAY |
| TENCING                                                                             | Nor số tiên muốn nạp<br>200.0000 đ                                                            | Ngân hàng TMCP Quân Đội                                                 | MB Bank<br>Ngân hàng TMCP Quân Đội                                                              | MB Bank<br>Ngân hàng TMCP Quận Đối<br>Xác thực OTP                                                     |
| Chuyến tiên Mua bản                                                                 | 100.000 200.000 500.000                                                                       | An hàng TMCP Quân Đội                                                   | Số diện thoại nhận         0373-193-999           Nội dựng clao địch         Nạp vào ViettelPay | Vui lòng nhập mã OTP được gửi về SĐT<br>09 <del>70108000</del> để thực hiện giao dịch.<br>Nhập mã OTP  |
| Milén phí vá an toán<br>Quét mã QR<br>Dịch vụ Viettel Nap điện thoại<br>Mua thể cảo | 1.000.000         2.000.000         5.000.000           Ban muốn vay tiến?         Vay ngay > | + Liên kết và nạp ngay > Liên kết tài khoản ngân hàng                   | Vui lòng nhập mật khẩu của Vienel Money                                                         | Bộ qua Xác nhận                                                                                        |
| <b>O C 2</b> 8                                                                      |                                                                                               | Chuyển tiền vào ViettelPay                                              |                                                                                                 | TV To able                                                                                             |
| Tiên điện Tiên nước Xem tắt cả                                                      |                                                                                               | Số tài khoản của bạn                                                    | O Một lư sốn là giả                                                                             | 30221145                                                                                               |
| Chi dăt Theeh tota tự dùng                                                          |                                                                                               | 9704 2292 6979 5766 C                                                   |                                                                                                 | 1 2 3                                                                                                  |
| Trang chủ Ưu đãi Cá nhân                                                            | The hus                                                                                       | MBBank - CN Điện Biên Phủ HN                                            |                                                                                                 | 4 5 6<br>GHI JKL MNO                                                                                   |
|                                                                                     | nep tục                                                                                       | Viettet<br>Nạp tiến tại các diểm giao dịch Viettel tại 63<br>lình thành |                                                                                                 | 7 8 9<br>Pors TUV WXYZ                                                                                 |
|                                                                                     |                                                                                               |                                                                         |                                                                                                 | 0 🗵                                                                                                    |
| D4 T 14 12                                                                          |                                                                                               |                                                                         |                                                                                                 |                                                                                                    |
| B1: 1ai trang chủ<br>→chon "Nap tiến"                                               | B2: Nhập số tiên muốn<br>nặp→tiếp tục                                                         | B3: <u>Chọn ngân hàng đá</u><br>liên kết trước đó                       | B4: <u>Nnap mät khäu</u><br><u>đăng nhập Viettel</u><br>Money                                   | b5: <u>xac nhân</u> OTP<br><u>hoàn thành việc nạp</u><br>tiền                                          |

#### Cách 2: Chuyển khoản vào ViettelMoney:

| 18:19 S S 🔿 🐨                                                                                                    | - 18:19 👁 🛛 🐨 🐨 🐨                                                                                                    | **************************************                                                                                                    |
|----------------------------------------------------------------------------------------------------|----------------------------------------------------------------------------------------------------|----------------------------------------------------------------------------------------------------|
| NGUYEN THI ANH<br>Xem số dư ~ Nạp tiên                                                                                                    | NGUYEN THI ANH                                                                                                    | ← Số tài khoản ViettelPay                                                                                                    |
| Contraction of the second                                                                                                    | Lịch sử giao dịch động                                                                                                    | Nguyen Thi Anh<br>100 ta kuicaay ad the viettre pay cita saat<br>19704 2292 7052 2639                                                                                                    |
|                                                                                                    | BS<br>Mã QR của tôi Hỗ trợ trực tuyến                                                                                                    | NGAN HANG THÙ HƯƠNG<br>Sam quân chủ trên Nhânh ĐIỆN BIỆN PHỦ<br>Ban có thể chuyến tiền vào tài khoản ViettelPay.                                                                                                    |
| Miên pli và an toàn<br>Cet mà QR<br>Cet mà QR<br>Cet mà QR<br>Cet mà QR                                                                                                    | <ul> <li>Tài khoán Tiền di động</li> <li>Tài khoán ViettelPay</li> </ul>                                                                                                    | <ul> <li>bang i trong 4 cach sau:</li> <li>1, Chuyển tiên theo số tài khoản từ dịch vụ internet<br/>banking/ mobile banking của các ngân hàng</li> <li>+ Ngân hàng thụ hường: Ngân hàng Quân đội MB</li> <li>+ Chi nhánh: Điện Biến Phủ</li> </ul>                                                                                                |
| Chuyện đến só tài Chuyện đến só Gửi tiết kiệm diện thoại điện thoại điện thoại điện thoại điện thoại điện thoại điện thoại điện thoại điện thoại điện thoại điện thoại điện thoại điện thoại điện thoại thoại điện thoại thoại thoại thoại thoại thoại thoại thoại thoại thoại thoại thoại thoại thoại thoại thoại thoại thoại thoại thoại thoại thoại thoại thoại thoại thoại thoại thoại thoại thoại thoại thoại thoại thoại thoại thoại thoại thoại thoại thoại thoại thoại the thoại thoại thoại thoại thoại thoại thoại thoại thoại thoại thoại thoại thoại thoại thoại thoại thoại thoại thoại thoại thoài thoại thoại thoại thoại thoại thoại thoại thoại thoại thoại thoại thoại thoài thoài t | Số tài khoản ViettelPay<br>Sử dụng đề nhận tiên                                                                                                    | <ol> <li>Chuyện tiên theo số thể từ địch vụ internet banking/<br/>mobile banking của các ngân hàng</li> <li>Đối với cả 2 hình thức trên, Quỳ khách có thể lấy số tài<br/>khóản/ số thể vitetlêŋ theo 1 trong 2 cách sau:</li> <li>Án nút Sao chép bên trên để lấy thông tin</li> <li>Nhập dải số ni trên thể ATM ViettelPay (thẻ cứng)</li> </ol> |
| Nạp điện thoại Tiên điện Xem tất cả<br>Xác thực bằng Vân tay                                                                                                    | <ul> <li>■ Control Network (1)</li> <li>■ Control Network (1)</li> <li>■</li></ul> | 3, <b>Nạp tiên mặt</b> vào tài khoản ViettelPay<br>+ Tại quãy giao dịch của Viettel<br>+ Tại quãy giao dịch của các ngân hàng<br>4, <b>Chuyển tiên từ tài khoản ViettelPay khác</b> theo hình                                                                                                    |
| Trang chủ Ưu đãi Cá nhân                                                                                                    | Trang chủ Ưu đãi Cả nhân                                                                                                    | thức chuyển tiên theo số điện thoại                                                                                                    |
| B1: Tại trang chủ nhọn " Cá nhân"                                                                                                    | B2: Chọn "Số tài khoản ViettelPay"                                                                                                    | B3: chọn "Sao chép" số tài khoản ViettelPay<br>sau đó sang app ngân hàng chuyển khoản sang<br>số đó.                                                                                                    |

## 3. THANH TOÁN HỌC PHÍ TRÊN VIETTELMONEY

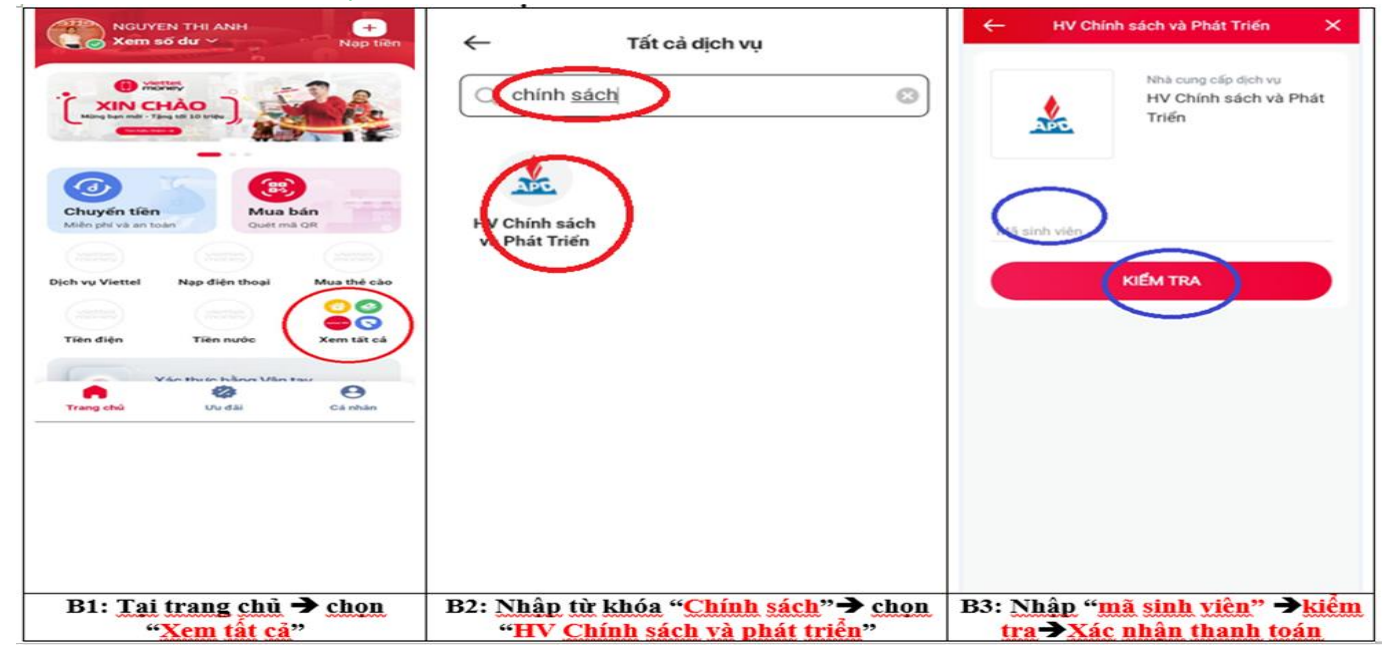